管理者コンソール > SSOでログイン >

# AuthO SAMLの実装

ヘルプセンターで表示: https://bitwarden.com/help/saml-auth0/

## AuthO SAMLの実装

この記事には、SAML 2.0を介したSSOでのログインを設定するためのAuthO特有のヘルプが含まれています。 別のIdPでSSOを使用したログインの設定についてのヘルプは、SAML 2.0設定を参照してください。

設定は、BitwardenウェブアプリとAuthOポータルの両方で同時に作業を行うことを含みます。進行するにあたり、両方をすぐに利用できる状態にして、 記録されている順序で手順を完了することをお勧めします。

#### **⊘** Tip

Already an SSO expert? Skip the instructions in this article and download screenshots of sample configurations to compare against your own.

➡ Download Sample

### ウェブアプリでSSOを開く

Bitwardenウェブアプリにログインし、製品スイッチャー(闘)を使用して管理者コンソールを開きます。

| Password Manager                                                                                                    | All vaults                                                                                                    |      |                                    | New $\sim$ | BW |
|----------------------------------------------------------------------------------------------------|----------------------------------------------------------------------------------------------------|------|------------------------------------|------------|----|
| 🗇 Vaults                                                                                                    |                                                                                                    |      | News                               | Q          |    |
| 🖉 Send                                                                                                    |                                                                                                    |      | Name                               | Owner      | :  |
| $\ll$ Tools $\sim$                                                                                                    | Q Search vau                                                                                                    | VISA | Company Credit Card<br>Visa, *4242 | My Organiz | :  |
| æ Reports                                                                                                    | ✓ All vaults                                                                                                    |      | Personal Login                     |            |    |
| 🕸 Settings 🛛 🗸 🗸                                                                                                    |                                                                                                    |      | myusername                         | Ме         | :  |
|                                                                                                    | + New organization                                                                                                    |      | Secure Note                        | Ме         | :  |
|                                                                                                    | <ul> <li>✓ All items</li> <li>☆ Favorites</li> <li>④ Login</li> <li>□ Card</li> <li>□ Identity</li> <li>□ Secure note</li> </ul> |      | Shared Login<br>sharedusername     | My Organiz | i  |
| <ul> <li>Password Manager</li> <li>Secrets Manager</li> <li>Admin Console</li> <li> <sup>™</sup> Toggle Width     </li> </ul> | <ul> <li>Folders</li> <li>No folder</li> <li>Collections</li> <li>Default colle</li> <li>Default colle</li> <li>Trash</li> </ul> |      |                                    |            |    |

製品-スイッチャー

#### あなたの組織の設定 → シングルサインオン画面を開きます。

#### Secure and trusted open source password manager for business

| <b>D bit</b> Warden            | Single sign-on 🗰 🕒                                                                                                    |
|--------------------------------|----------------------------------------------------------------------------------------------------|
| g My Organization $$           | Use the require single sign-on authentication policy to require all members to log in with SSO.                                                                    |
| Collections                    | Allow SSO authentication                                                                                                    |
| A Members                      | Once set up, your configuration will be saved and members will be able to authenticate using their Identity Provider credentials.                                  |
| 뿅 Groups                       | SSO identifier (required)                                                                                                    |
| $ equal 	ext{Reporting}  \lor$ | Provide this ID to your members to login with SSO. To bypass this step, set up <b>Domain verification</b>                                                          |
| 🗄 Billing 🗸 🗸                  | Member decryption options                                                                                                    |
| Settings                       | Master password                                                                                                    |
| Organization info              | O Trusted devices Once authenticated, members will decrypt vault data using a key stored on their device. The single organization policy, SSO required policy, and |
| Policies                       | account recovery administration policy with automatic enrollment will turn on when this option is used.                                                            |
| Two-step login                 | Type                                                                                                    |
| Import data                    | SAIVIL 2.0                                                                                                    |
| Export vault                   |                                                                                                    |
| Domain verification            | SAML service provider configuration                                                                                                    |
| Single sign-on                 | Set a unique SP entity ID                                                                                                    |
| Device approvals               | Generate an identifier that is unique to your organization                                                                                                    |
| SCIM provisioning              | in an an an an an an an an an an an an an                                                                                                    |
|                                | SAML 2.0 metadata URL                                                                                                    |
|                                |                                                                                                    |

SAML 2.0 設定

まだ作成していない場合は、あなたのSSO識別子を組織用に作成し、SAMLをタイプのドロップダウンから選択してください。この画面を開いたままにして、 簡単に参照できるようにしてください。

この段階で、必要であればユニークなSPエンティティIDを設定するオプションをオフにすることができます。これを行うと、 組电IDがSPエンティティID値から削除されますが、ほとんどの場合、このオプションをオンにしておくことをお勧めします。

#### **∂** Tip

代替のメンバー復号化オプションがあります。信頼できるデバイスでのSSOの使い方またはキーコネクターの使い方を学びましょう。

### AuthOアプリケーションを作成する

AuthOポータルで、アプリケーションメニューを使用して、**通常のWebアプリケーション**を作成します:

#### Secure and trusted open source password manager for business

| <b>Ş</b> | <b>dev-hn11g2a6</b><br>Development                      |                                          | ۵ (                                                                                   | Discuss your needs                        |               | <b>4</b> 6 |
|----------|---------------------------------------------------------|------------------------------------------|---------------------------------------------------------------------------------------|-------------------------------------------|---------------|------------|
| 4<br>~   | E Thank you for purchasing features that are not in the | the Free Auth0 pla<br>Free plan. Like wł | n. You have 22 days left in your trial to<br>nat you're seeing? Please enter your bil | experiment with<br>ling information here. | BIL           | LING       |
| \$       |                                                         |                                          |                                                                                       |                                           |               |            |
| 6        | Applications                                            |                                          | _                                                                                     | ──►                                       | CREATE APPLIC | CATION     |
| lii      | Setup a mobile, web or IoT applicat                     | ion to use Auth0 fo                      | or Authentication. Learn more 🕨                                                       |                                           |               |            |
| ĉ        |                                                         |                                          |                                                                                       |                                           |               |            |
| )        | Default App                                             |                                          |                                                                                       | G                                         |               |            |
| 0        | Generic                                                 | Client ID:                               | RM3UeXnRtL8CSjPPCg/HiitjInvQs0Be                                                      | e 'D                                      |               |            |
| ល        |                                                         |                                          | AuthO Create Application                                                              |                                           |               |            |

#### 設定タブをクリックし、以下の情報を設定します。これらの一部はBitwardenシングルサインオン画面から取得する必要があります:

| ick Start | Settings       | Addons       | Connections | Organizations |     |
|-----------|----------------|--------------|-------------|---------------|-----|
| Pasia In  | formation      |              |             |               |     |
| Basic In  | formation      |              |             |               |     |
| Name *    |                |              |             |               |     |
| Bitwar    | den Login wi   | th SSO       |             |               | G   |
| Domain    | .us.a          | uth0.com     |             |               | G   |
| Client ID |                |              |             |               |     |
| HcoxD     | 53h7Qz1520     | u8pabhPWoZ   | EG0Hho2     |               | G   |
| Client Se | ecret          |              |             |               |     |
|           |                |              |             |               | 0 G |
| The Clier | nt Secret is n | ot base64 er | ncoded.     |               |     |

AuthO Settings

| AuthO 設定        | <b>説明</b>                                                                                                    |
|-----------------|----------------------------------------------------------------------------------------------------|
| お名前             | アプリケーションにBitwarden特有の名前を付けてください。                                                                                             |
| ドメイン            | この値をメモしてください。それは後のステップで必要になります。                                                                                              |
| アプリケーションタイプ     | <b>通常のウェブアプリケーション</b> を選択してください。                                                                                             |
| トークンエンドポイント認証方法 | <b>投稿</b> (HTTP Post)を選択し、これは後で <b>設定する</b> 属性にバインディングタイプとしてマッピングされます。                                                       |
| アプリケーションログインURI | このフィールドを事前に生成された <b>SPエンティティID</b> に設定します。<br>この自動生成された値は、組織の <b>設定 → シングルサインオン</b> 画面からコピーでき、設定により異なります。                    |
| 許可されたコールバックURLS | このフィールドを事前に生成されたAssertion Consumer Service (ACS) URLに設定します。<br>この自動生成された値は、組織の <b>設定 → シングルサインオン</b> 画面からコピーでき、設定に基づいて異なります。 |

### 助成金のタイプ

**詳細設定→許可タイプ**セクションで、以下の許可タイプが選択されていることを確認してください(事前に選択されている場合があります):

| Application Metadata | Device Settings                       | OAuth      | Grant Types   | WS-Federation | Certificates |
|----------------------|---------------------------------------|------------|---------------|---------------|--------------|
| Grants               |                                       |            |               |               |              |
|                      |                                       |            |               |               |              |
| Minipicit            | <ul> <li>Authorization Cod</li> </ul> | de 🔽       | Refresh Token | Client Creder | ntials       |
| Password             |                                       | Passwordle | ess OTP       |               |              |
|                      |                                       |            |               |               |              |
|                      |                                       |            |               |               |              |

Application Grant Types

#### 証明書

**詳細設定→証明書**セクションで、署名証明書をコピーまたはダウンロードしてください。まだそれに何もする必要はありませんが、 後でそれを参照する必要があります。

| Advanced Settings                                                                            |                                                                                                  |                                     |                                                              |                                                 |              |
|----------------------------------------------------------------------------------------------|--------------------------------------------------------------------------------------------------|-------------------------------------|--------------------------------------------------------------|-------------------------------------------------|--------------|
| Application Metadata                                                                         | Device Settings                                                                                  | OAuth                               | Grant Types                                                  | WS-Federation                                   | Certificates |
| igning Certificate                                                                           |                                                                                                  |                                     |                                                              |                                                 |              |
| BEGIN CERT                                                                                   | IFICATE<br>BAgIJdp2+Lsu8Iył                                                                      | (cMA0GCSq                           | GSIb3DQEBCwU                                                 | AMCQxIjAgBgNV                                   | с,           |
| MITTODICCATWGAWI                                                                             |                                                                                                  | oMC5ib20                            | wHbcNMiEwNDE                                                 | 1MTUVM illyWboN                                 |              |
| BAMTGWRldi1objE                                                                              | xZzJhNi51cy5hdXł                                                                                 | 1011033020                          | WHICHHJEWNDE                                                 | THIONHJOXWIICH                                  |              |
| BAMTGWRldi1objE<br>MzQxMjIzMTUxMjU                                                           | xZzJhNi51cy5hdXf<br>xWjAkMSIwIAYDVQ(                                                             | QDEx1kZXY                           | taG4xMWcyYTY                                                 | udXMuYXV0aDAu                                   |              |
| BAMTGWR1di1objE<br>MzQxMjIzMTUxMjU<br>Y29tMIIBIjANBgk                                        | xZzJhNi51cy5hdXF<br>xWjAkMSIwIAYDVQ(<br>qhkiG9w0BAQEFAA(                                         | DEx1kZXY<br>CAQ8AMII                | taG4xMWcyYTY<br>BCgKCAQEA2yR                                 | udXMuYXV0aDAu<br>fsSC5LCYkTvuF                  |              |
| MIDDICCATWGAWI<br>BAMTGWRldi1objE<br>MzQxMjIzMTUxMjU<br>Y29tMIIBIjANBgku<br>nCW0wCEE7jkTtdxl | xZzJhN151cy5hdXł<br>xWjAkMSIwIAYDVQ(<br>qhkiG9w0BAQEFAA(<br>RGytTBwJEarqzmgł<br>S3/TygkNkPyf21F2 | QDEx1kZXY<br>DCAQ8AMII<br>MzktBmkU0 | taG4xMWcyYTY<br>BCgKCAQEA2yR<br>BfuzjrtcaQx0<br>6EEUAqsqwTs/ | udXMuYXV0aDAu<br>fsSC5LCYkTvuF<br>utRM679AD0PX9 |              |

#### AuthO Certificate

#### エンドポイント

詳細設定 → エンドポイントセクションで何も編集する必要はありませんが、後で参照するためにSAMLエンドポイントが必要になります。

#### **₽** Tip

In smaller windows, the **Endpoints** tab can disappear behind the edge of the browser. If you're having trouble finding it, click the **Certificates** tab and hit the Right Arrow key ( $\rightarrow$ ).

| Advanc                       | ed Settings                             |            |             |               |              | ^         |
|------------------------------|-----------------------------------------|------------|-------------|---------------|--------------|-----------|
| tadata                       | Device Settings                         | OAuth      | Grant Types | WS-Federation | Certificates | Endpoints |
|                              |                                         |            |             |               |              |           |
| DAuth                        |                                         |            |             |               |              |           |
| DAuth<br>DAuth Au            | uthorization URL                        |            |             |               |              |           |
| DAuth<br>DAuth Au<br>https:/ | uthorization URL<br>//dev-hn11g2a6.us.a | uth0.com/a | uthorize    |               |              | G         |
| DAuth<br>DAuth Au<br>https:/ | uthorization URL<br>//dev-hn11g2a6.us.a | uth0.com/a | uthorize    |               |              | G         |

AuthO Endpoints

### AuthOルールを設定する

あなたのアプリケーションのSAMLレスポンスの振る舞いをカスタマイズするためのルールを作成してください。AuthOは数値のオプションを提供していますが、 このセクションではBitwardenのオプションに特にマッピングするものだけに焦点を当てます。カスタムSAML設定ルールセットを作成するには、**認証バイプライン**→ **ルール**メニューを使用して十 **ルールを作成**します:

| \$              | dev-hn11g2a6<br>Development Q Discuss your needs Docs of cs                                                                                                    |
|-----------------|----------------------------------------------------------------------------------------------------|
| \$→<br>~~ (     | Thank you for purchasing the Free Auth0 plan. You have 21 days left in your trial to<br>experiment with features that are not in the Free plan. Like what you're seeing? Please enter<br>your billing information here. |
| »<br>4 ≣ °( Դ   | Rules         Custom Javascript snippets that run in a secure, isolated sandbox in the Auth0 service as part of your authentication pipeline. Learn more ►                                                              |
| <b>(</b> )<br>ល | TRY ALL RULES WITH V                                                                                                    |
| <b>∞</b> 00     | Custom SAML Config                                                                                                    |

AuthO Rules

#### 次のいずれかを設定することができます:

| +-                   | 説明                                                                                                    |
|----------------------|----------------------------------------------------------------------------------------------------|
| 署名アルゴ<br>リズム         | AuthOがSAMLアサーションまたはレスポンスに署名するために使用するアルゴリズム。デフォルトでは、rsa-shal が含まれますが、<br>この値はrsa-sha256に設定するべきです。<br>この値を変更する場合、あなたは次のことを行う必要があります:<br>-digestAlgorithm をsha256に設定します。<br>-Bitwardenの <b>最小入力署名アルゴリズム</b> をrsa-sha256に設定します。 |
| ダイジェス<br>トアルゴリ<br>ズム | SAMLアサーションまたはレスポンスのダイジェストを計算するためのアルゴリズム。デフォルトでは、sha-1。signatureAlgorithm<br>の値もsha256に設定する必要があります。                                                                                                    |
| サインレス<br>ポンス         | デフォルトでは、AuthOはSAMLアサーションのみに署名します。これをtrue に設定して、<br>アサーションの代わりにSAMLレスポンスに署名します。                                                                                                    |

| <b>+</b> -         | <b>説明</b>                                                                                                    |
|--------------------|----------------------------------------------------------------------------------------------------|
| 名前識別子<br>形式        | デフォルトでは、 <mark>urn:oasis:names:tc:SAML:1.1:nameid-format:unspecified。</mark> この値は任意のSAML NameID形式に設定できます。<br>もしそうなら、SP <b>名前ID形式</b> フィールドを対応するオプションに変更してください(こちらを参照)。 |
| 以下のような <b>スク</b> リ | <b>リプト</b> を使用して、これらのルールを実装してください。ヘルプが必要な場合は、AuthOのドキュメンテーションを参照してください。                                                                                                |

| Bash                                                                                                    |
|----------------------------------------------------------------------------------------------------|
|                                                                                                    |
| function (user, context, callback) {                                                                                 |
| <pre>context.samlConfiguration.signatureAlgorithm = "rsa-sha256";</pre>                                              |
| <pre>context.samlConfiguration.digestAlgorithm = "sha256";</pre>                                                     |
| <pre>context.samlConfiguration.signResponse = "true";</pre>                                                          |
| <pre>context.samlConfiguration.nameIdentifierFormat = "urn:oasis:names:tc:SAML:1.1:nameid-format:emailAddress"</pre> |
| <pre>context.samlConfiguration.binding = "urn:oasis:names:tc:SAML:2.0:bindings:HTTP-Redirect";</pre>                 |
| callback(null, user, context);                                                                                       |
| }                                                                                                    |
|                                                                                                    |

### ウェブアプリに戻る

この時点で、AuthOポータルのコンテキスト内で必要なすべてを設定しました。設定を完了するためにBitwardenウェブアプリに戻ってください。

シングルサインオン画面は、設定を二つのセクションに分けています:

- SAML サービス プロバイダーの構成によって、 SAML リクエストの形式が決まります。
- SAML IDプロバイダーの設定は、SAMLの応答に期待する形式を決定します。

### サービスプロバイダーの設定

あなたがカスタムルールを設定していない限り、サービスプロバイダーの設定はすでに完了しているはずです。カスタムルールを設定したり、 実装にさらなる変更を加えたい場合は、関連するフィールドを編集してください。

| 説明                         |                                                                       |
|----------------------------|-----------------------------------------------------------------------|
| NameID形式をSAMLリクエス          | トで指定します( <mark>NameIDPolicy</mark> )。省略するには、 <b>設定されていません</b> に設定します。 |
| ンド署名アルゴリズム デフォルトでSAMLリクエスト | ーに署名するために使用されるアルゴリズムは、rsa-sha256です。                                   |
| Bitwarden SAMLリクエストか       | 「署名されるか/いつ署名されるか。デフォルトでは、                                             |
| AuthOはリクエストの署名を            | 必要としません。                                                              |
| BitwardenがSAMLレスポンス        | で受け入れる最小の署名アルゴリズム。デフォルトでは、AuthOは <mark>rsa-shal</mark>                |
| 名アルゴリズム で署名します。ドロップダウ      | ンから <mark>rsa-sha256</mark> を選択してください。ただし、                            |
| カスタム署名ルールを設定し              | ている場合は除きます。                                                           |
| ンド署名アルゴリズム                 | ・に署名するために使用されるアルゴリズムは、rsa-sha256です。                                   |
| デフォルトでSAMLリクエストが           | <sup>*</sup> 署名されるか/いつ署名されるか。デフォルトでは、                                 |
| AuthOはリクエストの署名を            | 必要としません。                                                              |
| BitwardenがSAMLレスポンス        | で受け入れる最小の署名アルゴリズム。デフォルトでは、AuthOはrsa-sha1                              |
| で署名します。ドロップダウ              | ンからrsa-sha256 を選択してください。ただし、                                          |
| カスタム署名ルールを設定し              | ている場合は除きます。                                                           |

| フィールド           | 説明                                                                                                    |
|-----------------|----------------------------------------------------------------------------------------------------|
| 署名されたアサーションが欲しい | BitwardenがSAMLアサーションに署名を求めるかどうか。デフォルトでは、<br>AuthOはSAMLアサーションに署名しますので、カスタム署名ルールを設定していない限り、<br>このボックスをチェックしてください。                                    |
| 証明書を検証する        | あなたのIdPから信頼できるCAを通じて信頼性と有効性のある証明書を使用するときは、<br>このボックスをチェックしてください。自己署名証明書は、適切な信頼チェーンがBitwarden ログイン with SSO<br>dockerイメージ内に設定されていない限り、失敗する可能性があります。 |

サービスプロバイダーの設定が完了したら、作業を**保存**してください。

### IDプロバイダーの設定

IDプロバイダーの設定では、アプリケーションの値を取得するために、しばしばAuthOポータルを参照する必要があります。

| フィールド            | 説明                                                                                                    |
|------------------|----------------------------------------------------------------------------------------------------|
| エンティティID         | あなたのAuthOアプリケーションの <b>ドメイン</b> 値を入力してください(こちらを参照)、接頭辞としてur<br>n:を使用します。例えばurn:bw-help.us.auth0.comのようになります。<br>このフィールドは大文字と小文字を区別します。         |
| バインディングタイプ       | あなたのAuthOアプリケーションで指定された <b>トークンエンドポイント認証方法</b> の値と一致するように、<br>HTTP POSTを選択してください。                                                             |
| シングルサインオンサービスURL | あなたのAuthOアプリケーションの <b>SAMLプロトコルURL</b> を入力してください<br>(エンドポイントを参照)。例えば、https://bw-help.us.auth0.com/samlp/HcpxD63h7Qzl42<br>0u8qachPWoZEG0Hho2。 |
| シングルログアウトサービスURL | 現在、SSOでのログインはSLOを <b>サポートしていません</b> 。<br>このオプションは将来の開発のために計画されていますが、<br>ご希望であれば事前に設定することができます。                                                |
| X509公開証明書        | 取得した署名証明書を貼り付け、削除します<br>BEGIN CERTIFICATE<br>そして<br>証明書の終わり<br>証明書の値は大文字と小文字を区別し、余分なスペース、キャリッジリターン、<br>その他の余分な文字 <b>は認証の検証に失敗する原因となります</b> 。  |
| アウトバウンド署名アルゴリズム  | デフォルトでは、AuthOは <mark>rsa-sha1</mark> で署名します。rsa-sha256 を選択してください、<br>あなたがカスタム署名ルールを設定していない限り。                                                 |

| フィールド                                                                                     | 説明                                                                   |
|-------------------------------------------------------------------------------------------|----------------------------------------------------------------------|
| アウトバウンドログアウトリクエストを無効にする                                                                   | 現在、SSOでの <b>ログインは</b> SLOをサポートしていません。このオプションは、<br>将来の開発のために計画されています。 |
| 認証リクエストに署名を希望します                                                                          | AuthOがSAMLリクエストの署名を期待しているかどうか。                                       |
| <ol> <li>Note</li> <li>X509証明書を完成させるとき、有効期限の日付をメモ<br/>証明書を更新する必要があります。証明書が期限切れ</li> </ol> | Eしてください。SSOエンドユーザーへのサービスの中断を防ぐために、<br>になった場合でも、                      |

管理者と所有者のアカウントは常にメールアドレスとマスターパスワードでログインできます。

IDプロバイダーの設定が完了したら、保存してください。

### **⊘** Tip

```
シングルサインオン認証ポリシーを有効にすることで、ユーザーにSSOでログインすることを要求することができます。メモしてください、
これは単一の組織ポリシーも同時に活性化する必要があります。もっと学ぶ
```

### 設定をテストする

設定が完了したら、https://vault.bitwarden.comに移動してテストを行います。メールアドレスを入力し、続行を選択し、 エンタープライズシングルオンボタンを選択します。

| Log in to Bitwarden                              |
|--------------------------------------------------|
| Email address (required)          Remember email |
| Continue                                         |
| or                                               |
| & Log in with passkey                            |
| 🖻 Use single sign-on                             |
| New to Bitwarden? Create account                 |

設定された組織識別子を入力し、ログインを選択してください。あなたの実装が正常に設定されている場合、AuthOのログイン画面にリダイレクトされます。

| Welcor                                   | me                           |
|------------------------------------------|------------------------------|
| og in to dev-hn11g2a6 to o<br>Login with | continue to Bitwarde<br>SSO. |
| Email address                            |                              |
|                                          | <b>f</b> ~                   |

あなたのAuthOの資格情報で認証した後、Bitwardenのマスターパスワードを入力して保管庫を復号化してください!

#### (i) Note

Bitwardenは勝手なレスポンスをサポートしていませんので、あなたのIdPからログインを開始するとエラーが発生します。 SSOログインフローはBitwardenから開始されなければなりません。